#### 『蔵衛門御用達18』以下のバックアップファイルを『蔵衛門御用達DX』に取り込む手順です。 『蔵衛門御用達18』をお持ちの方は、3ページの手順【1】から操作を進めてください。

【 『蔵衛門御用達 18』をお持ちでない方は、 『蔵衛門御用達 18』体験版をインストールします。

> ※『蔵衛門御用達18』体験版は、30日間無料でご利用いただけます。 期間内に『蔵衛門御用遠ひ』にデータ移行をしてください。 下記より『蔵衛門御用達18』体験版をダウンロードいただけます。 蔵衛門御用達18体験版

2 『蔵衛門御用達 18(体験版)』を起動し、 サンプル工事を選択、【本棚を開く】をクリックします。

3 本棚が表示されます。 ウィンドウの空いているところで右クリックします。

「本棚の操作」メニューが表示されます。 【バックアップを読み込み】から 【本棚のバックアップを読み込み】をクリックします。

4

| statp9       | 御用達18体験版                                                      |
|--------------|---------------------------------------------------------------|
| 導入ご検<br>「蔵衛門 | 时中のお客さまへ体験版をご用意しました。<br>順用達18 Professional」を30日間無償でお使いいただけます。 |
| 被衛門發         | 用達18 Professional 体験版ダウンロード                                   |
|              |                                                               |
|              | <u>ファイル名 : pro18trial lecre.exe(ファイルサイズ : 78.5MB)</u>         |

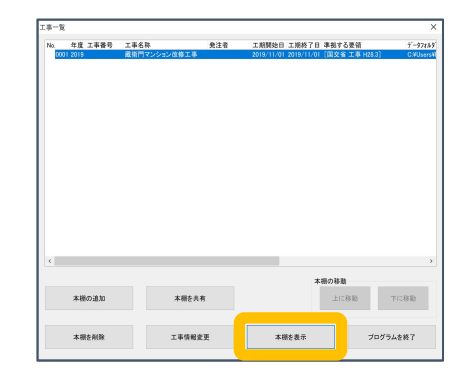

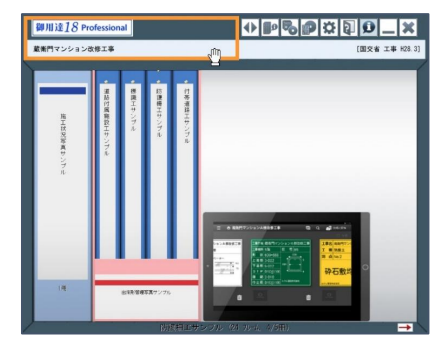

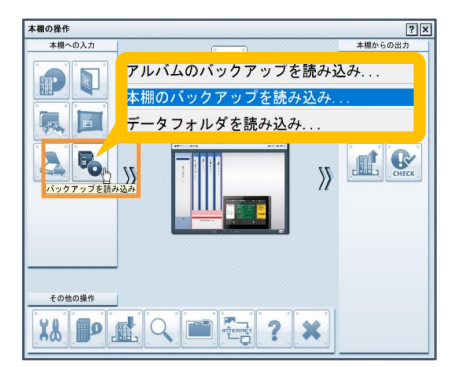

#### 『蔵衛門御用達18』体験版以外でも代用可能です!

- BKSファイルの読み込みは、『蔵衛門御用達18』体験版のほ か、『蔵衛門御用達16~18』製品版でも可能です。 いずれも製品サポートは終了しており、必ず取り込めるとは限 りませんのでご了承ください。
- また、『蔵衛門御用達18』以下はWindows11では動作しませんので、データ移行の際はご注意ください。

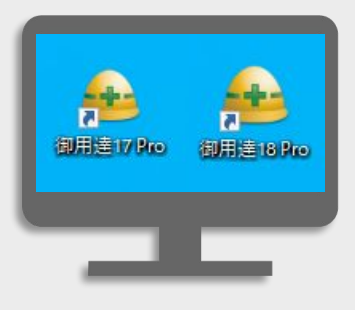

6 読み込むバックアップファイル (BKSファイル)を指定し、 【開く】をクリックします。

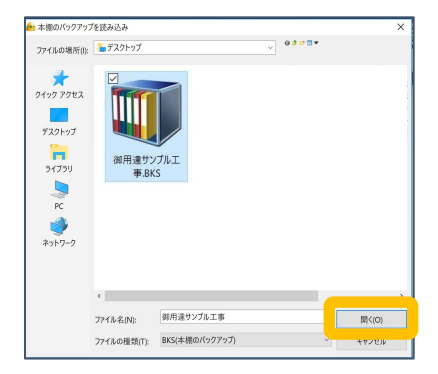

【OK】をクリックし、バックアップファイルを読み込みます。 すべてのファイルを読み込んだら【 ×】ボタンで終了します。

複数の本棚を移行する場合は、手順 4~7を繰り返し行い、 すべてのバックアップファイルを読み込んでください。

※体験版は、最大3つまで本棚を作成することができます。 バックアップファイルが4つ以上ある場合は、数回に分けて 復元を行ってください。データ移行が完了した本棚は削除して、 新しい本棚のバックアップファイルを読み込むことができます。

|           | と読み込み                         |       |  |
|-----------|-------------------------------|-------|--|
| 新しい本棚を作   | Eって、本欄のバックアップを読み込み            | ます。   |  |
|           |                               |       |  |
| データフォルダ   | の場所:                          |       |  |
| 0.1111 11 | MA D . MD                     | (1 mm |  |
| C:¥Users¥ | *AppData*Roaming*NEC Solution | 参照    |  |
|           |                               |       |  |
|           |                               | N     |  |

#### アルバムのバックアップ(abmファイル)もデータ移行できます

- 『蔵衛門御用達』では、工事のバックアップ(bksファイル)のほかに、アルバムのバックアップ(abm ファイル)があります。
- アルバムのバックアップファイルのデータ移行についてご案内します。

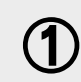

『蔵衛門御用達 18』体験版で、アルバムを 取り込むための工事を新規作成します。

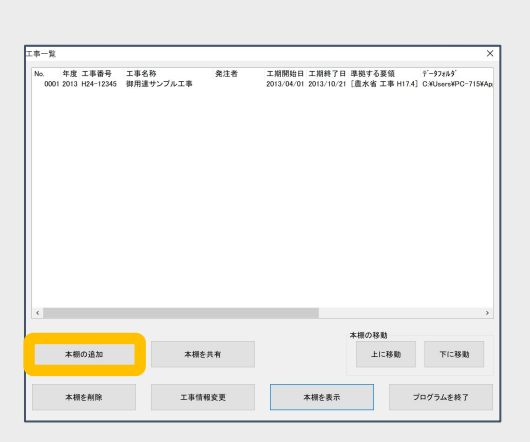

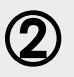

作成した工事の本棚に、アルバムの バックアップファイル(abm)を ドラッグアンドドロップします。

※ドラッグアンドドロップで復元しない場合は、前ページ 【3】【4】を参考に、【4】の画面で「アルバムのバックアッ プを読み込み」を選択してください。

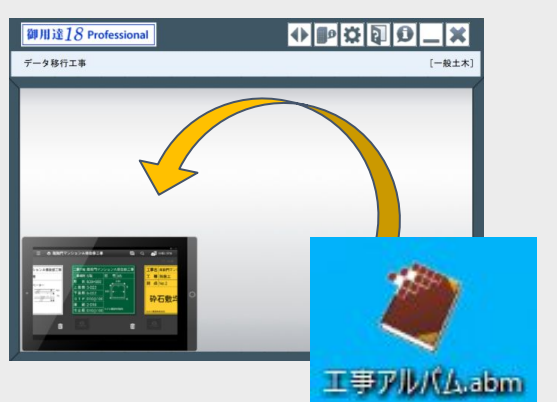

『蔵衛門御用達18』の工事データを『蔵衛門御用達2021(2020)』に取り込みます。 『蔵衛門御用達2021(2020)』製品版をお持ちの方は、手順【2】からご参照ください。

『蔵衛門御用達 2021プレミアム』がインストールされていない 場合は、アプリマーケットよりインストールします。

蔵衛門御用達2021プレミアム

2 『蔵衛門御用達 2021プレミアム』を起動します。 【御用達 15~18の工事を読み込む】をクリックします。

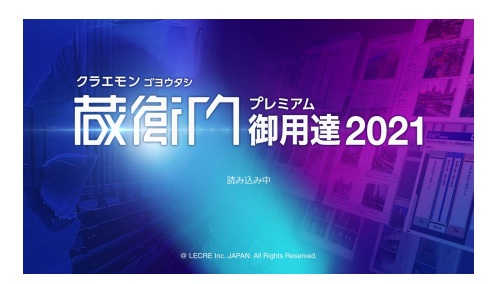

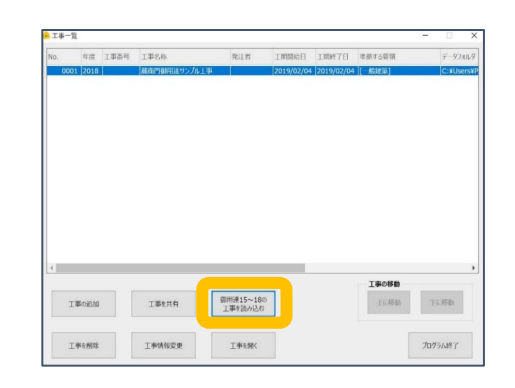

3 取り込みたい本棚を選択し、【選択】をクリックします。

読み込み確認のメッセージが表示されます。 間違いなければ【はい】をクリックします。

※下位バージョンの『蔵衛門御用達』を複数インストールしている場合、 バージョン選択画面が表示されます。 取り込みたいバージョンを選択してください。

#### 読み込み画面が表示されます。 読み込みが終わるまでお待ちください。

Δ

5

※読み込み中にデータ移行元の『蔵衛門御用達』を起動すると データの破損につながる恐れがあります。 起動せずにお待ちください。

読み込みが終わると工事一覧画面に戻ります。 最後に【 OK】をクリックします。 工事一覧に工事名が表示されていれば 『蔵衛門御用達 2021』へのデータ移行は完了です。

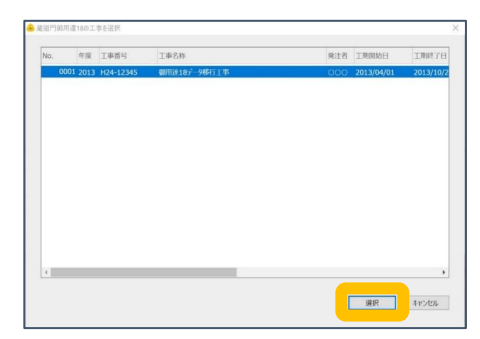

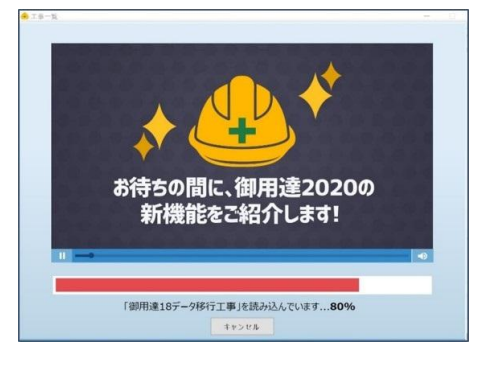

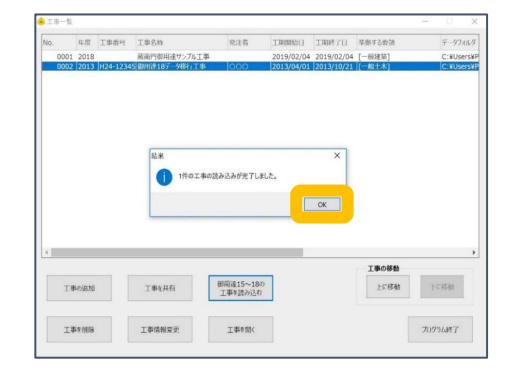

『蔵衛門御用達2021(2020)』で作成している工事のデータを『蔵衛門御用達DX』に移すには 工事ごとにバックアップデータを作成する必要があります。

1 『蔵衛門御用達』を起動します。 バックアップデータを作成する工事を選択し、 【工事を開く】をクリックします。

2 本棚が表示されます。 ウィンドウの空いているところで右クリックします。

3 「本棚の操作」メニューが表示されます。 【バックアップを作成】を選択し、 【工事(すべての本棚)のバックアップを作成】を クリックします。

> バックアップデータを保存する場所を指定し、 【保存】をクリックします。

※外付けハードディスク・USBメモリ・共有サーバーを 保存場所に指定すると、バックアップデータが 正常に保存されない場合があります。 デスクトップなどの内蔵ドライブを指定してください。

確認画面が表示されます。 【はい】をクリックします。

Δ

5

「本棚のバックアップを作成しました。」が表示されます。 【OK】をクリックします。

バックアップデータ(.bksx)の作成手順は以上です。 なお、別のパソコンにバックアップデータを 移行するには、USBメモリやSDカード、外付けHDD、 社内の共有フォルダなどをご利用ください。

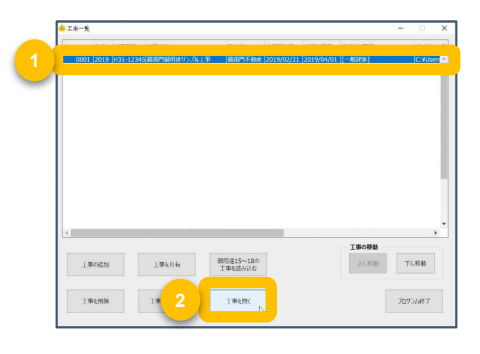

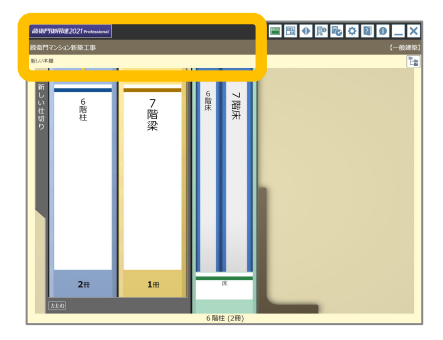

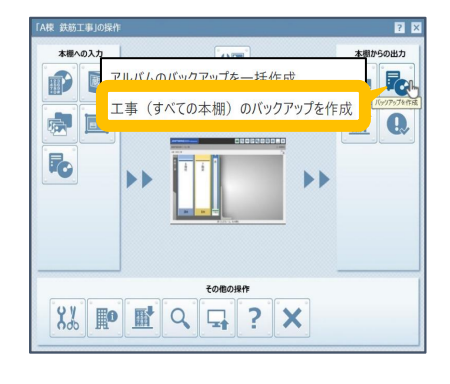

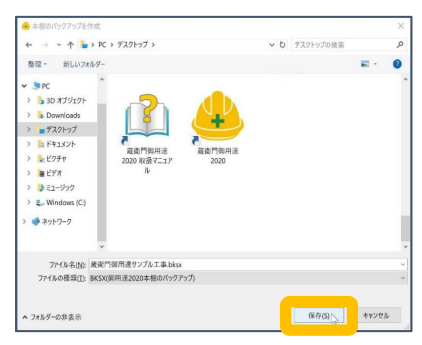

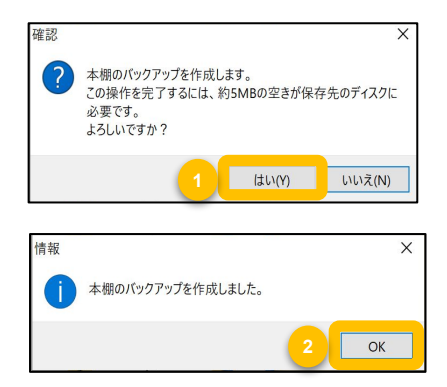

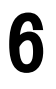

7

9

『蔵衛門御用達DX』を起動します。 工事一覧が表示されますので、【本棚データを読み込む】を クリックします。

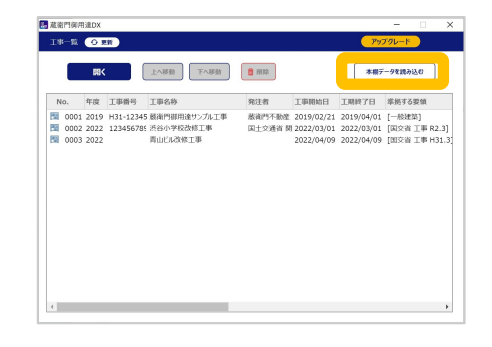

本棚データの読み込みが表示されます。 【本棚のバックアップデータ(BKSDX)】を 選んで【次へ】をクリックします。

BKSXファイルの読み込みが開始されます。 『蔵衛門御用達DX』に読み込むバックアップデータ (.bksxファイル)を指定し、【開く】をクリックします。

> バックアップデータの確認画面が表示されますので 【OK】をクリックしてください。

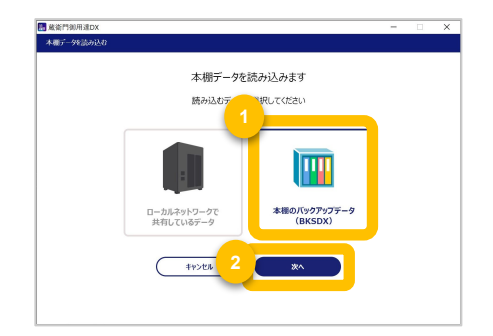

| ← → ~ ↑ 🖕 > PC > デスクトップ >                                                                                                    | ~ ð                                                                                                    | デスクトップの検索        | P       |
|----------------------------------------------------------------------------------------------------|----------------------------------------------------------------------------------------------------|------------------|---------|
| 整理・ 新しいフォルダー                                                                                                    |                                                                                                    |                  | = · 0   |
| <ul> <li>&gt; SO AT722;</li> <li>&gt; Download:</li> <li>&gt; E727:</li> <li>&gt; E727:</li> <li>&gt; E727:</li> <li>&gt; E747:</li> <li>&gt; E747:</li> <li>&gt; E2-792</li> <li>&gt; Windows (C)</li> <li>&gt; ≥797:</li> </ul> |                                                                                                    |                  |         |
| 77イル名(N):                                                                                                    | , in the second second s | evenyまたiterevi本相 | ወパックア・~ |
|                                                                                                    |                                                                                                    |                  |         |

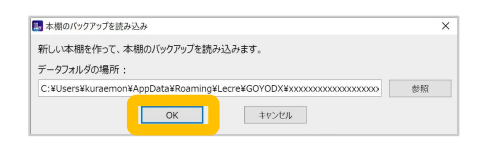

『蔵衛門御用達DX』の本棚に切り替わり 『蔵衛門御用達2021』で作成した本棚の データ移行が完了しました。

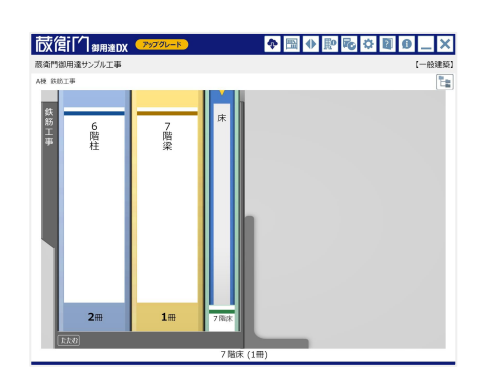

#### お問い合わせ

**蔵衛門DX相談窓口** 

お問い合わせ先 https://www.kuraemon.com/contact\_support/

よくある質問 https://www.kuraemon.com/faq/support/cloud/